## **GW-7472 QUICK START**

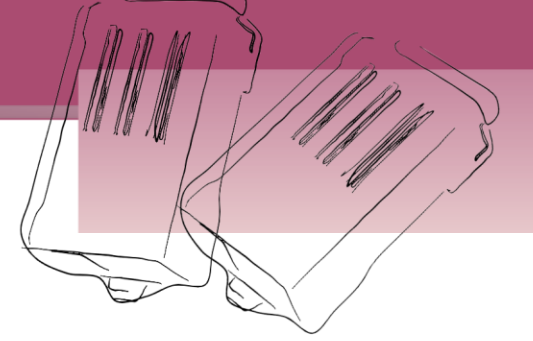

English/ Dec. 2014/ Version 2.1

# What's in the shipping package?

The package includes the following items:

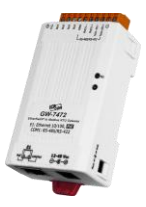

**GW-7472** 

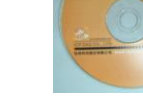

Software CD

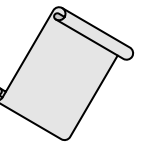

Quick Start Guide (This Document)

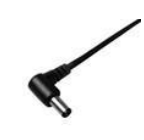

CA-002 (DC connector to 2-wire power cable)

## Installing software on your PC

## Install GW-7472 Utility:

The software is located at:

Fieldbus\_CD:\EtherNetIP\Gateway\GW-7472\Utility http://ftp.icpdas.com/pub/cd/fieldbus\_cd/ethernetip/gateway/gw-7472/utility/

GW-7472 Quick Start

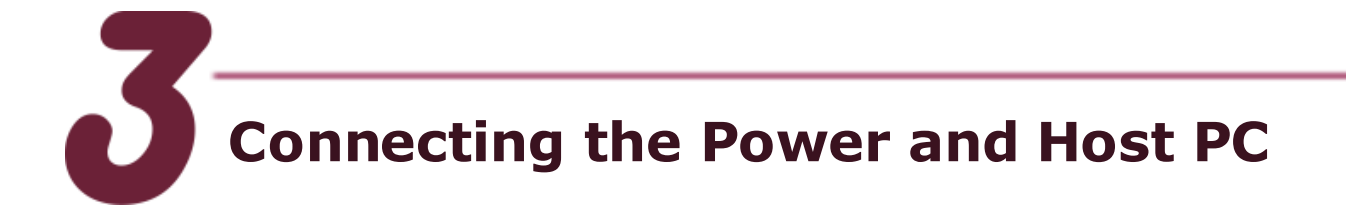

- 1. Make sure your PC has workable network settings.
- Disable or well configure your Windows firewall and anti-virus firewall first, else the "Network Scan" on step 4, 5 and 6 may not work. (Please contact with your system Administrator)
- Check Init/Run DIP switch if it is on Init position.

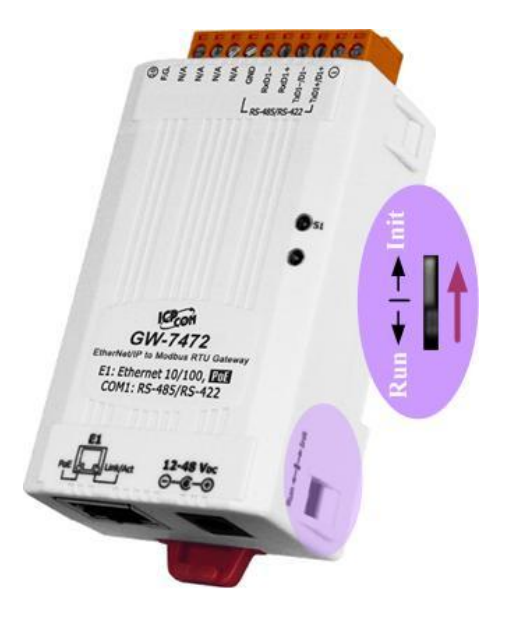

 Connect both the GW-7472 and your computer to the same sub network or the same Ethernet switch, and power the GW-7472 on.

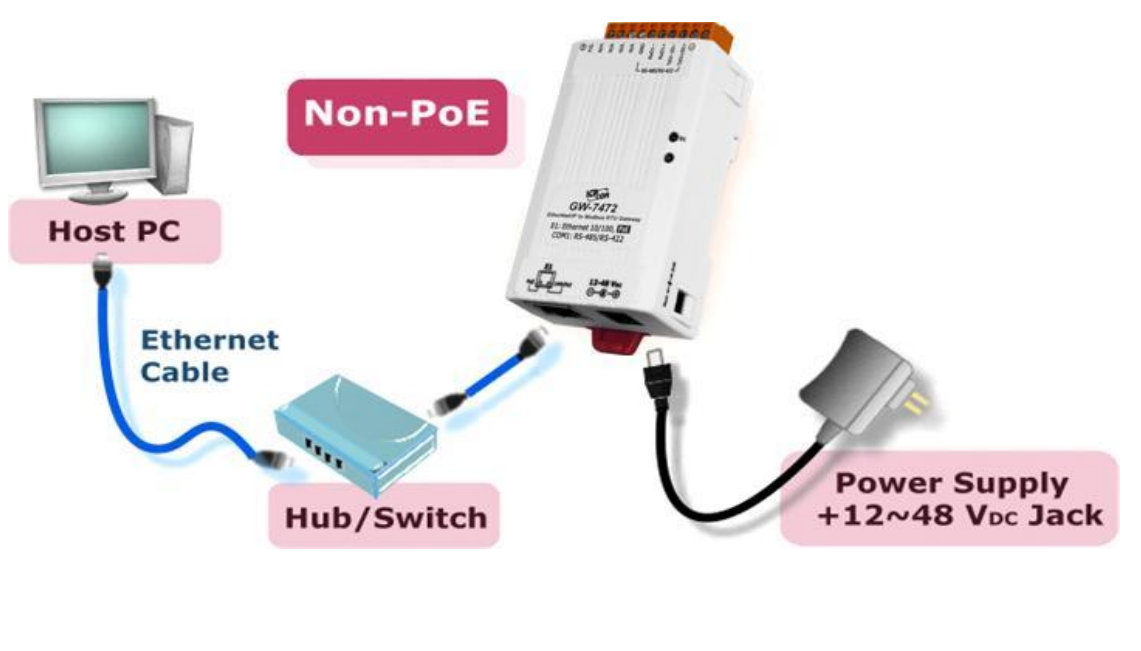

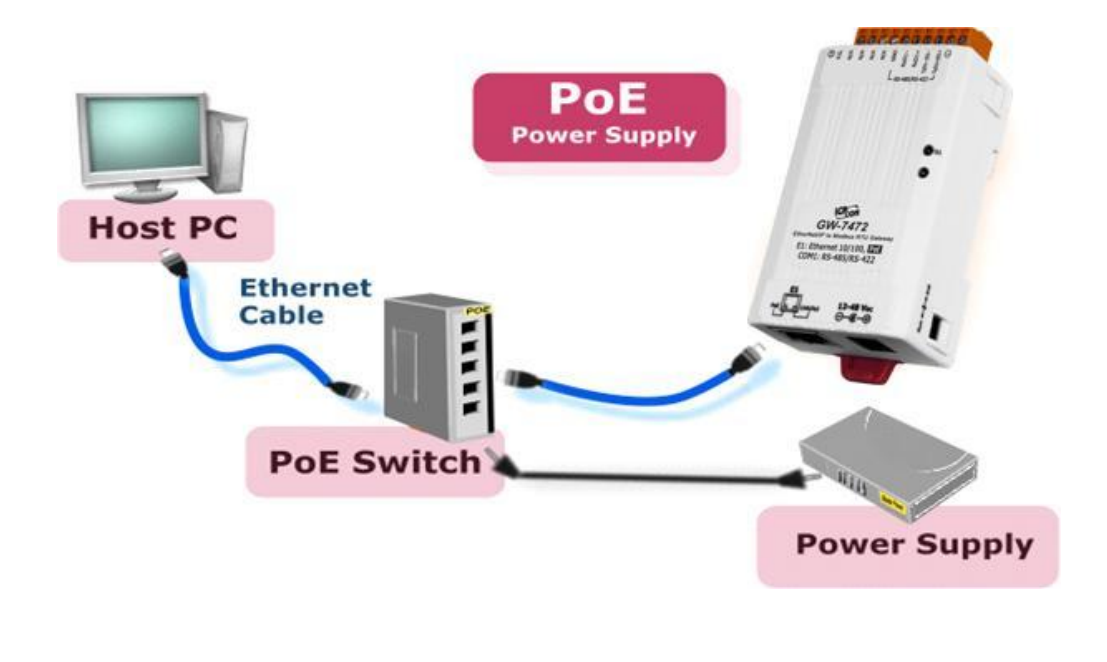

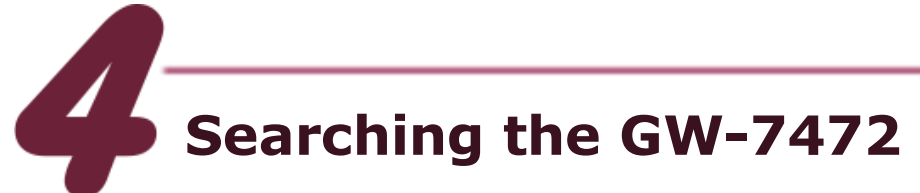

- 1. Double click the GW-7472 Utility shortcut on the desktop.
- 2. Click the "Network Scan" button to search your GW-7472.
- 3. Select "Configure" or "Diagnostic" buttons to configure or test the module

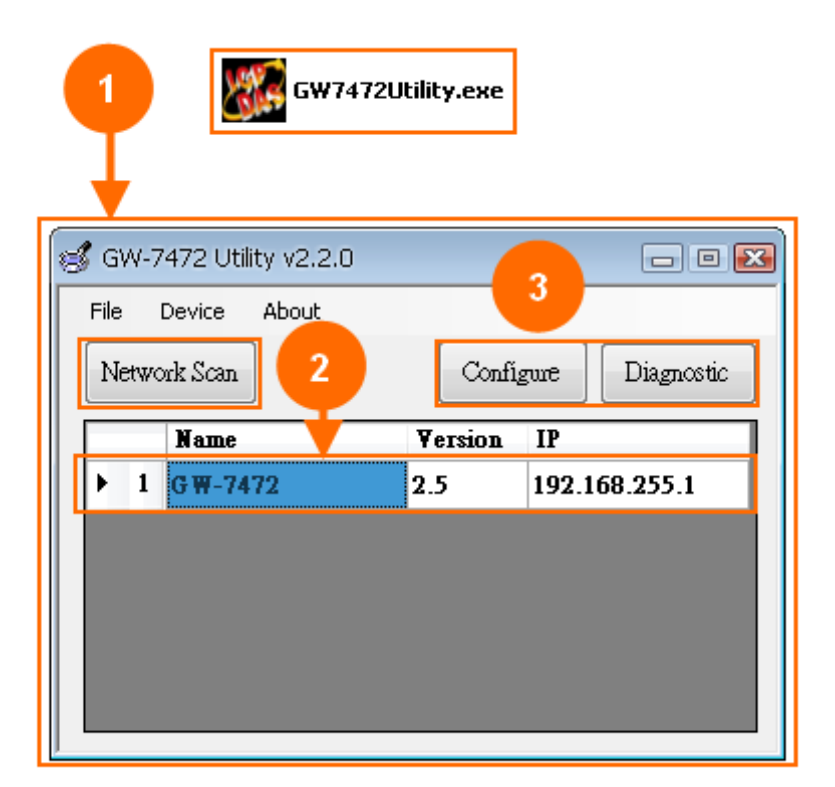

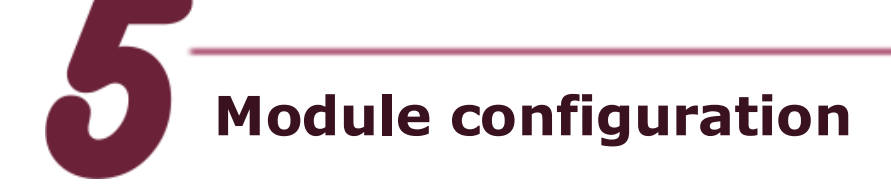

- 1. Double click the GW-7472 Utility shortcut on the desktop.
- 2. Click the "Network Scan" button to search your GW-7472.
- 3. Select "Configure" buttons to configure the module
- 4. After setting, click the "Update Settings" button to finish the c

|                                                                                                    | 🄏 Configuration v2.2.0                                                                             |
|----------------------------------------------------------------------------------------------------|----------------------------------------------------------------------------------------------------|
|                                                                                                    | Network Settings Modbus Command                                                                    |
|                                                                                                    | Module Information<br>MAC Address 00-0D-E0-80-0D-F7<br>Total Input (T->0) 4                        |
|                                                                                                    | Ethemet Settings                                                                                   |
| Image: Signature of the second second sec | Static IP Address 192 168 255 1                                                                    |
| Network Scan 2 Configure Diagnostic                                                                                                    | Subnet Mask 255 255 0 0   Default Gateway 192 168 0 1                                              |
| Name     ¥ersion     IP       ▶ 1     G₩-7472     2.5     192.168.255.1                                                                                                    | Serial Port Settings                                                                               |
|                                                                                                    | Baud Rate (bps): 115200                                                                            |
|                                                                                                    | Parity: None                                                                                       |
|                                                                                                    | Stop Bits (bit):                                                                                   |
| <u> </u>                                                                                                    | 4                                                                                                  |
|                                                                                                    | Setting Files ManagementFirmware Version:<br>2014/12/3 v2.5Update<br>Settings<br>and<br>RebootExit |

| ltem    | Settings (Init Mode) |
|---------|----------------------|
| IP      | 192.168.255.1        |
| Gateway | 192.168.0.1          |
| Mask    | 255.255.0.0          |

## Item Descriptions:

| ltem                              | Description                                                                                                    |
|-----------------------------------|----------------------------------------------------------------------------------------------------|
| Network Settings                  | For configuration of the <u>Address Type</u> , <u>Static IP Address</u> ,<br><u>Subnet Mask</u> and <u>Default Gateway</u> of the GW-7472<br>Please refer to section " <b>4.2.1 Network Settings</b> "                       |
| Modbus RTU Port<br>Settings       | For configuration of the <u>Baud Rate</u> , <u>Data Sizes</u> , <u>Parity</u> ,<br><u>Stop Bits</u> , of the RS-485/RS-422 port of the GW-7472<br>Please refer to section " <b>4.2.2 Modbus RTU Serial Port</b><br>Settings" |
| Modbus TCP Server<br>IP Setting   | For configuration of the IP of each Modbus TCP server.<br>Please refer to section " <b>4.2.3 Modbus TCP Server IP</b><br><b>Settings</b> "                                                                                   |
| Setting File<br>Management        | For the setting files management of GW-7472.<br>Please refer to section " <b>4.2.4 Setting File Management</b> "                                                                                                    |
| Byte Order Setting                | For configuration of the order of two bytes in a word of AI and AO.<br>Please refer to section " <b>4.2.5 Byte Order Setting</b> "                                                                                           |
| Modbus Request<br>Command Setting | Modbus commands to communicate with the Modbus slaves<br>Please refer to section " <b>4.2.6 Modbus Request Settings</b> "                                                                                                    |

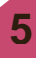

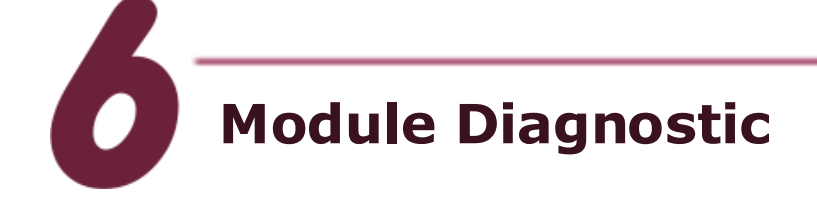

- Check Init/Run switch if it is on Run position.
- 2. Reboot your GW-7472. Then, reconnect it by utility.
- 3. Click "Diagnostic" button to open diagnostic window.

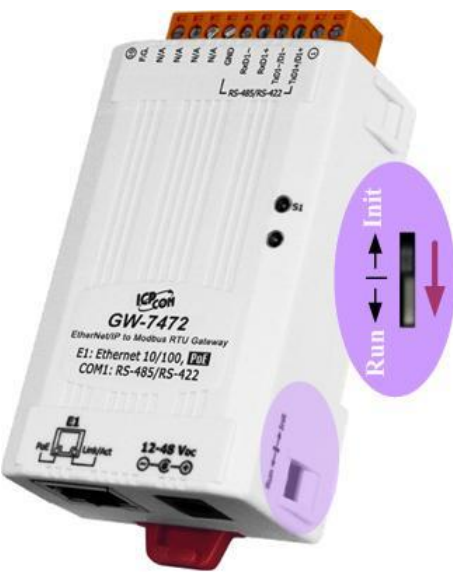

| (-747<br>Dev     | 2 U <sup>.</sup><br>rice   | tility<br>4    | / V2<br>Abor      | 2.<br>Jt    | 0          |             |                 |                    |           |                  |           |           |              |           | Ð   | 3       |       |           |            |      |            |     |      |          |      |                |                  |               |       |       |   |    |      |    |   |      |      |  |  |   |
|------------------|----------------------------|----------------|-------------------|-------------|------------|-------------|-----------------|--------------------|-----------|------------------|-----------|-----------|--------------|-----------|-----|---------|-------|-----------|------------|------|------------|-----|------|----------|------|----------------|------------------|---------------|-------|-------|---|----|------|----|---|------|------|--|--|---|
| work<br>N<br>1 G | Scar<br>ame<br>W-7         | 1<br>2<br>747: | 2                 | 2           |            |             | ¥e1<br>2.5      | Co<br>sio          | nfig<br>n | jurë<br>IP<br>19 | 2.1       | E<br>68.2 | iagn<br>255. | osti<br>1 | C   |         | 3     |           |            |      |            |     |      |          |      |                |                  |               |       |       |   |    |      |    |   |      |      |  |  |   |
|                  | )iagr<br>lass<br>Foi       | nos<br>1 C     | tic<br>onn<br>d O | (19<br>ecti | 2.1        | 68.<br>Cla  | 255<br>3<br>Beł | .1)<br>Con<br>avid | anec      | tior             | 1         |           |              |           |     | ••      |       |           |            |      |            |     |      | Re<br>Co | spon | ise M<br>on Ir | lessa,<br>ad ust | ge<br>brial l | Proto | col   |   |    |      |    |   |      |      |  |  |   |
|                  |                            | Dutp           | ut (              | ou          | at         | 2           | 1               | 0                  | 1         | RP               | ]<br>I(de | ;) [      | 300          | 0         | ] r | I<br>ns | DisCo | onne<br>U | ct<br>Ipda | ta C | Dutp<br>14 | out |      |          |      |                |                  |               |       |       |   |    |      |    |   |      |      |  |  |   |
|                  | 0<br>1<br>2<br>3<br>4      |                | 0                 | )           | 00         |             |                 |                    |           |                  |           |           |              |           |     | 10      |       |           |            |      |            |     |      |          |      |                | acket            | •             |       |       |   |    |      |    |   |      |      |  |  | Ŧ |
|                  | 5<br>Inp                   | put (          | Cou               | nt          | 1          | 2           | 2               | 0                  |           |                  | 6         | 7         | 0            |           |     | 10      | 11    | 12        | 1          | 2    | 1.4        | •   |      |          |      |                |                  |               |       |       |   |    |      |    |   |      |      |  |  | * |
|                  | 0<br>1<br>2<br>3<br>4<br>5 |                |                   |             | 1          | 2           | 3               | 4                  |           |                  |           |           |              | 9         |     | 10      |       |           |            | 2    | 14         |     |      |          |      |                |                  |               |       |       |   |    |      |    |   |      |      |  |  | Ŧ |
| _M               | lodb                       | ous 1          | ĨĊP               | Ser<br>TC   | ver<br>P N | Stat<br>p.0 | us              | ICP                | ' No      | 0.1              | I         | CP        | No.2         |           | TC  | P N     | o.3   |           | TCP        | No   | .4         |     | CP N | lo.5     |      | TCP            | 'No.(            | 6             | TC    | P No. | 7 | TC | P No | .8 | ] | CP N | ío.9 |  |  |   |

#### Item Descriptions:

| ltem                                  | Description                                                                                                    |
|---------------------------------------|----------------------------------------------------------------------------------------------------|
| UCMM/Forward Open<br>Class 3 Behavior | Send UCMM packets or use the Forward_Open service to build<br>the CIP class 3 connection to communicate with the GW-7472.<br>Please refer to section " <b>4.3.1 UCMM/Forward Open Class 3</b><br><b>Behavior</b> " |
| Forward Open Class1<br>Behavior       | Use the Forward_Open service to build the CIP class 1 connection to communicate with the GW-7472. Please refer to section " <b>4.3.2 Forward Open Class 1 Behavior</b> "                                           |
| Response Message                      | EtherNet/IP packets responded from the GW-7472.                                                                                                    |
| Modbus TCP Servers<br>Status          | The connection status of Modbus TCP servers. Please refer to section "4.3.3 Modbus TCP Servers Status"                                                                                                    |

## **Related Information**

## GW-7472 Product page:

http://www.icpdas.com/products/Remote\_IO/can\_bus/GW-7472.htm

## **GW-7472 Documentations:** Fieldbus\_CD:\EtherNetIP\Gateway\GW-7472\Manual http://ftp.icpdas.com/pub/cd/fieldbus\_cd/ethernetip/gateway/gw-7472/manual/

## GW-7472 Utility:

Fieldbus\_CD:\EtherNetIP\Gateway\GW-7472\Utility http://ftp.icpdas.com/pub/cd/fieldbus\_cd/ethernetip/gateway/gw-7472/utility/

## GW-7472 firmware:

Fieldbus\_CD:\EtherNetIP\Gateway\GW-7472\firmware http://ftp.icpdas.com/pub/cd/fieldbus\_cd/ethernetip/gateway/gw-7472/firmware/

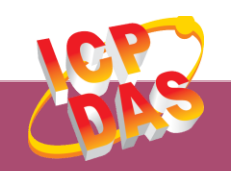

ICP DAS Web Site: http://www.icpdas.com Contact Us (E-Mail): Service@icpdas.com